```
В личном кабинете фотоловушек Егерькам раздел Мои фотоловушки появилось три новых пункта Запросить фото ( только с мобильного телефона ) , НАСТРОЙКА и ОБНОВЛЕНИЕ .
```

**Мы запустили тестирование управления из личного кабинета это временная инструкция.** Это предоставляет возможность управлять фотоловушками из личного кабинета Егерькам без использования стороннего приложения TrailCamera.

Цели тестирования получение предложений сделать раздел настройка фотоловушек более удобным.

По пунктам Мои Фотоловушки:

- Запросить фото доступен только с мобильного телефона так как с компьютера SMS не отправляются.

Запрашивает фото СМС командой с фотоловушки. Обращаем внимание этот работает тол ко если у вас на фотоловушки включено постоянное СМС управление. В этом режиме камера значительно больше расходует батарейки.

- Обновление в этом разделе опубликована последняя версия прошивки для вашей фотоловушки и инструкция по ее установки.

ВНИМАНИЕ! Для разных моделей фотоловушек ЕГЕРЬКАМ разные прошивки! Нельзя на одну модель ставить прошивку от другой модели! Это может привести к выходу из строя фотоловушки!

- Настройка это настрока фотоловушки:

В разделе три пункта и счетчик расхода батареи:

## Системные настройки и Настройки съёмки и Сброс в заводские настройки (работает только на фотоловушках Егерькам 2.0)

#### Сброс в заводские настройки:

Эта команда работает только на новых фотоловушках Егерькам 2.0:

- ЕГЕРЬКАМ 2.0 ЗОРКИЙ
- ЕГЕРЬКАМ 2.0 СНАЙПЕР
- ЕГЕРЬКАМ СНАЙПЕР МИНИ (ОХОТНИК 2.0)

#### Настройки съемки:

- Включение и отключение датчика движения
- Чувствительность датчика движения
- Включение и отключение интервала датчика движения
- Интервал датчика движения

Интервал не рекомендовано отключать так как он необходим для того чтобы фотоловшка успела записать фото и видео на SD карту и отправить фото на сервер.

Для леса не рекомендуется ставить менее 5 минут.

- Режим съемки
- Размер отправляемого фото
- Количество фотографий в серии
- Разрешение видеосъемки
- Длинна видео
- Отправка фото
- Какие фото из серии фото отправлять

(Обращаю внимание при низком уровне сигнала фотоловушка будет отправлять только одно фото)

- Отправка видео

( Обращаю внимание что при уровне сигнала ниже чем 3G 80% видео фотоловушка не будет отправлять )

#### Системные настройки:

- 1. Имя камеры
- 2. Телефон хозяина камеры
- 3. Телефон фотоловушки
- 4. Время отправки ежедневного отчета
- 5. Включение и выключение постоянного СМС управления.
- 6. Установка часового пояса

- 7. Включение и отключение GPS
- 8. Контрастность съемки
- 9. Вся или половина ИК вспышки работает
- 10. Включение отключение циклической записи на SD карту
- 11. Интервальная съемка (не путать с интервалом съемки) Это съемка через определенный интервал с момента включения фотоловушки По умолчанию в заводских настройках стоит 12 часов камера в течении суток даже Если не было сработок по движению делает и отправляет два фото. Рекомендовано оставлять это значение. Удобно понимать, что происходит на местности.
- 12. Таймер 1 и Таймер 2 это для тех, кто не хочет, чтобы фотоловушка работала круглосуточно, а хочет, чтобы она работала только в определенные интервалы времени.
- 13. Тип питания

При использовании батареек АА или аккумуляторов АА отображает уровень заряда батареек отображается на фото и в дневном отчете. При использовании внешнего питания от аккумулятора 12В

Уровень его заряда на фотоловушках не отображается.

Но ниже можно включить счетчик сделанных фото для аккумуляторов 7 и 12 Ач

Который отправит сообщение о необходимости замены аккумулятора.

# Сервис Настройка фотоловушек Егерькам позволяет как сохранить файл с настройками на SD карту так и управлять фотоловушкой с помощью команд СМС управления.

### Запоминание файла конфигурации на SD карту:

- 1. Загрузите файл конфигурации Parameter.cfg на свой компьютер.
- 2. Скопируйте файл конфигурации Parameter.cfg из папки Загрузки (Download) на SD карту.
- Файл должен иметь имя Parameter.cfg если он имеет имя Parameter(1).cfg или любая другая цифра в скобочках то на SD карте его надо переименовать в имя Parameter.cfg иначе фотоловушка его не распознает и не загрузит конфигурацию.
- 4. Вставьте SD карту в фотоловушку.
- Включите фотоловушку в режим SETUP а после того как она зарегистрируется в сотовой сети переключите фотоловушку в режим ON.

Все настройка фотоловшки с помощью файла конфигурации закончена.

## СМС управление фотоловушкой:

Для того чтобы фотоловушка читала СМС команды на ней должно быть включено постоянное СМС управление. Однако если СМС управление на фотоловушке Егерькам отключено, то она все равно прочитает СМС команду при отправление Дневного отчета. Помните, что включенное постоянное СМС управление сильно увеличивает энергопотребление фотоловушки из-за постоянно включенного модема.

Для отправки СМС команд вы должны в настройках указать Телефон хозяина камеры (он необходим для того чтобы ответом на SMS команду приходил отчет о ее выполнение а также чтобы на фотоловушках Егерькам 2.0 работал антивор при смени СИМ карты) и Телефонный номер фотоловушки чтобы телефон знал куда (кому) отправлять СМС команду.

После того как вы поменяли настройку фотоловушки не забудьте нажать на кнопку Сохранить, а затем Отправить в СМС.

Внимание! Если вы не отправили СМС командой конфигурацию. То настройки, хранящиеся на сервере и в камере, будут рассинхронизированы. Не соответствовать друг другу.

На фотоловушках Егерькам 2.0 работают все СМС команды управления.

На фотоловушках Егерькам Охотник и Егерькам Зоркий (первой версии) не будут работать следующие СМС команды:

- Сброс в заводские настройки (Можно сделать только через меню камеры в режиме SETUP МЕНЮ/ПЛЮС/СБРОС да да)

 - Имя камеры (Можно сделать только через меню камеры в режиме SETUP МЕНЮ/САМ/ИМЯ/ВКЛ укажите имя большими латинскими буквами и цифрами или через файл настройки Parameter.cfg)
- Тип питания (Можно сделать только через меню камеры в режиме SETUP МЕНЮ/ПОЮС/ТИП БАТАРЕЙ или через файл настройки Parameter.cfg)